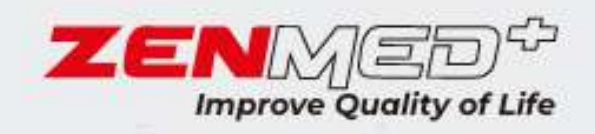

# SERVICE MANUAL

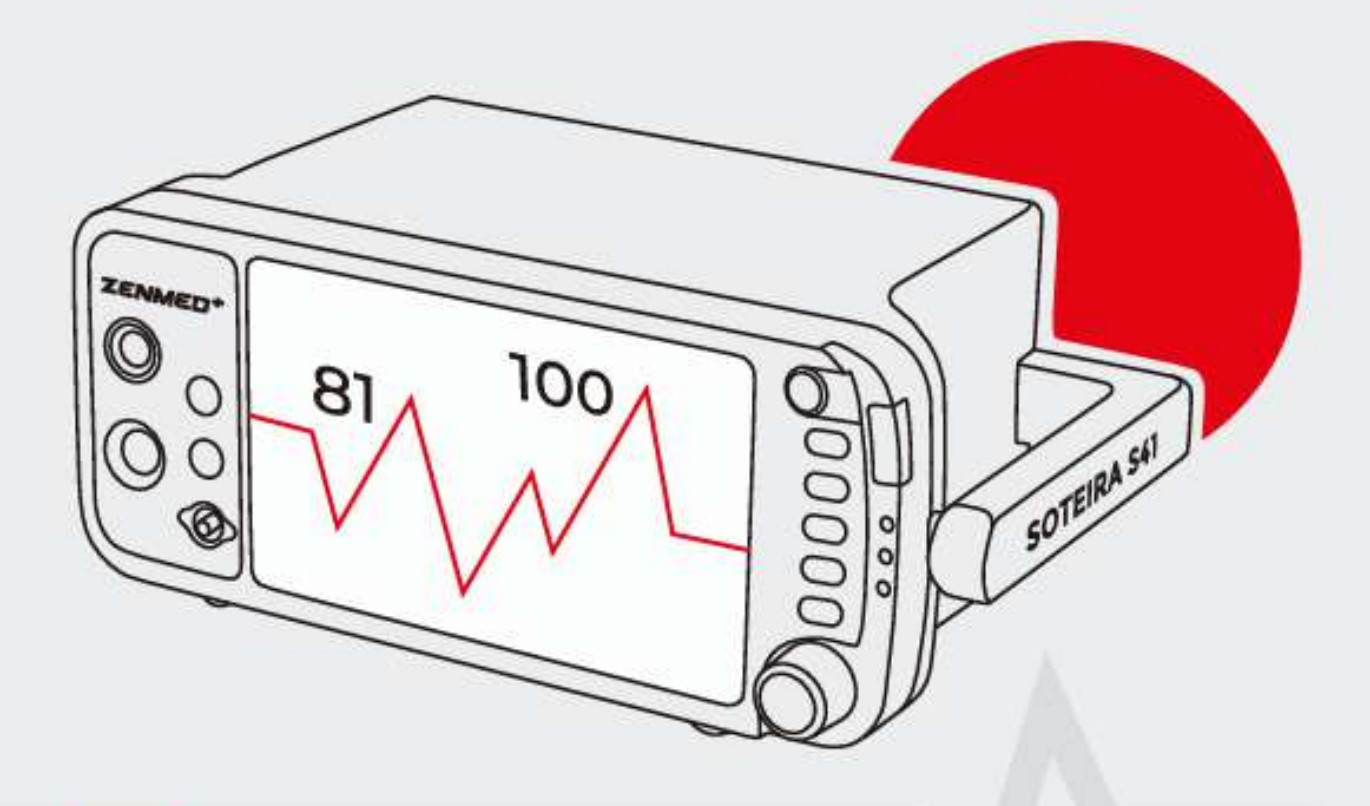

# vital signs MONITOR

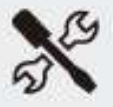

# **SOTEIRA S41**

KEMENKES RI AKD 20502320540

# List of contents

| Chapter 1 Introduction                            | 1  |
|---------------------------------------------------|----|
| 1.1 Symbol Definition                             | 1  |
| 1.2 Warning Information                           | 1  |
| Chapter 2: Overview                               | 6  |
| 2.1 Purpose and Scope                             | 6  |
| 2.2 Disassembly Procedure                         | 7  |
| 2.2 Recommended Service Intervals                 | 7  |
| 2.3 Indicators and Display with Embedded Submenus | 8  |
| 2.4 Buttons 1                                     | 2  |
| 2.5 Left Panel 1                                  | .4 |
| 2.6 Back Panel1                                   | 5  |
| Chapter 3: Functional Verification1               | .6 |
| 3.1 Introduction 1                                | .6 |
| 3.2 Self Test 1                                   | 7  |
| 3.3 Safety test 1                                 | 7  |
| 3.3.1 Risk (Leakage) Current Test1                | 7  |
| 3.4 Functional Verification1                      | .8 |
| 3.4.1 Power System 1                              | .8 |
| 3.4.2 System Test 1                               | 9  |
| Chapter 4: Repair Procedures20                    | 0  |
| 4.1 Introduction 2                                | 0  |
| 4.2 Replacing the Fuse Insert Power               | 0  |

| 4.3 Repla    | cing the Battery               | 21 |
|--------------|--------------------------------|----|
| 4.4 Open     | ing the Monitor                | 22 |
| Chapter 5: I | ntroduction to Circuits        | 26 |
| 5.1 Syste    | m Module                       |    |
| 5.2 Introd   | duction to PCBA Interface      |    |
| 5.2.1 N      | Лain Board                     |    |
| 5.2.2 S      | oteira S41 PDK Board           | 30 |
| 5.2.3 D      | 0M80 Board                     |    |
| 5.2.4 A      | C/DC Power Supply Module       | 39 |
| Chapter 6: 1 | Froubleshooting                | 40 |
| 6.1 Introd   | duction                        | 40 |
| 6.2 Scree    | n Messages                     | 40 |
| 6.3 Batte    | ry Capacity Check              | 41 |
| 6.4 Clean    | ing the Monitor Surface        | 42 |
| 6.5 Long     | Term Storage                   | 43 |
| 6.6 Opera    | ator Troubleshooting Chart     | 43 |
| 6.7 Maint    | tenance Menu                   | 45 |
| 6.7.1 A      | access the Maintenance Menu    | 45 |
| 6.7.1 R      | eturn to Factory Default Value | 46 |
| 6.7.2 L      | Jsing Demo Mode                | 47 |
| Chapter 7: S | Specifications                 | 48 |
| 7.1 Displa   | эу                             | 48 |
| 7.2 Indica   | ators                          | 48 |
| 7.3 Alarm    | n Volumes                      | 49 |
| 7.4 Butto    | ns/User Controls               | 49 |

| 7.5 ECGs                      | . 49 |
|-------------------------------|------|
| 7.6 SpO2                      | . 50 |
| 7.7 NIBP                      | . 50 |
| 7.8 Respiration Rate (Resp)   | . 50 |
| 7.9 Temperature (Temp)        | . 51 |
| 7.10 Default Alarm Limits     | . 51 |
| 7.11 Power Requirements       | . 52 |
| 7.12 Size                     | . 52 |
| 7.13 Environment              | . 52 |
| 7.14 Equipment Classification | . 52 |

# Chapter 1 Introduction

# 1.1 Symbol Definition

The following symbols appear in the monitor documentation and on the monitor label. This internationally recognized symbol is defined by the International Electrotechnical Commission, IEC 878 and IEC 417A.

| Symbol      | Definition                                                          |  |
|-------------|---------------------------------------------------------------------|--|
| $\Lambda$   | Attention, look in the instruction for use                          |  |
| ₩           | Type BF Defibrillation                                              |  |
|             | Defibrillator resistant type CF equipment                           |  |
| ¥           | NIBP Start /Stop Button                                             |  |
| *           | Freeze Button                                                       |  |
| ×           | Turn Off Alarms                                                     |  |
| Ē           | Battery Power Indicator LEDs                                        |  |
| ~           | AC Power LED                                                        |  |
| <b>[</b> *] | Battery Charging LEDs                                               |  |
| $\sim$      | Manufacture Date                                                    |  |
| IPX1        | Drip Proof (Monitor Only)                                           |  |
| X           | Shows separate collections for electrical and electronic equipment. |  |

# 1.2 Warning Information

| KEYWORDS | DEFINITION                                 |
|----------|--------------------------------------------|
| WARNING  | Tells you something can damage the device. |
| NOTES    | Tells you other important information.     |

#### General Warnings, Cautions, and Notes

**WARNING!** Do not use this device in the presence of flammable anesthetics or other flammable substances in combination with air, an oxygen-enriched environment, or nitrous oxide.

**WARNING!** DANGER OF ELECTRIC SHOCK when cover is removed. Do not remove the cover. Refer service to qualified personnel.

**WARNING!** Do not use this device in the presence of magnetic resonance imaging (MR or MRI) equipment.

**WARNING!** Do not plug the monitor into an outlet that is controlled by a wall switch.

**WARNING!** This device is intended for use by persons trained in health care professionals. Operators should be thoroughly familiar with the information in this manual before using the device.

**WARNING!** Do not autoclave, sterilize with ethylene oxide, or immerse your monitor and other accessories in liquid.

**WARNING!** This device should be used in combination with clinical signs and symptoms. This device is intended only as an adjunct in patient assessment.

**WARNING!** Equipment is protected from defibrillator discharge. The gauges and displays may be temporarily affected during defibrillation, but will recover quickly.

**WARNING!** Vital Signs Monitor suitable for use in patient environments equipment approved to IEC 60950 should be placed outside the patient environment. A patient environment is defined as any volume where intentional or accidental contact can occur between a patient and a system part or between a patient and other persons touching the system part. **WARNING!** When connecting this monitor to any instrument, ensure proper operation before clinical use. Use only equipment that meets the specifications given in this manual. See the instrument's user manual for complete instructions. Accessory equipment connected to the monitor data interface must be certified according to the respective IED standards, namely IEC 60950 for data processing equipment or IEC 60601-1 for electromedical. All equipment combinations must comply with the system requirements of IEC 60601-1-1. Whoever connects additional equipment to the signal input port or signal output port configures a medical system, and therefore, is responsible for ensuring that the system complies with the requirements of the IEC 60601-1-1 system standard.

**WARNING!** Any monitor that has been dropped or damaged should be inspected by qualified service personnel to ensure proper operation before use.

**WARNING!** Use only the original manufacturer's or recommended patient cables. Use of accessories other than those specified may result in increased electro-magnetic (EM) emissions or decreased EM immunity of the device. To avoid potential electrostatic discharge interference, do not use cables with metal or metal-lined connectors.

**WARNING!** Medical electrical equipment, including this device, requires special precautions regarding electro-magnetic compatibility (EMC) and should be installed and serviced according to the EMC information provided in this service manual.

**WARNING!** No sync defibrillator output on monitor. Do not make a connection between the monitor and the defibrillator.

**WARNING!** This monitor will not work effectively in patients who have seizures or tremors.

WARNING! This monitor is not for home use.

**WARNING!** Monitors should not be used adjacent to or stacked with other equipment. If contiguous or stacked use is required, monitors should be observed to verify normal operation in the configuration to be used.

**WARNING!** This monitor is not for apnea detection. The monitor has not been tested or validated for use in the detection of apnea.

**WARNING!** Verify the proper mode of operation before placing the patient. See Selecting a Patient Type in Chapter Setting Up the Monitor.

**WARNING**! Default alarm limits are provided for convenience. Verify that alarm limits are appropriate for the particular patient and condition, and conform to institutional policies.

**WARNING!** Ensure that the monitor's AC rating is correct for the AC voltage in your installation location before using the monitor. The monitor's AC rating is displayed on the rating plate on the rear panel. If the rating is not correct, do not use the monitor.

**WARNING!** Unplug the AC power supply from the wall outlet before removing it from the monitor. Leaving an AC power supply connected to an AC outlet without a monitor connected to it may result in a safety hazard.

**WARNING!** Do not allow moisture to touch the AC power supply plug or a safety hazard may result. Make sure hands are completely dry before handling AC power supplies.

**WARNING!** Do not place the monitor on the patient's bed. Do not place the monitor on the floor.

**WARNING!** Failure to place the monitor away from the patient could allow the patient to turn off, reset, or damage the monitor,

which could result in the patient not being monitored. Make sure the patient cannot reach the monitor from his bed.

**WARNING!** If there is any risk of the AC power supply being disconnected from the monitor while in use, secure the cable to the monitor a few inches from the connection.

**WARNING!** This device is intended for use by trained healthcare professionals. Operators must fully understand the information in this manual before using the device.

**WARNING!** Do not disassemble the unit. Unusable unit. Refer to qualified service personnel.

**WARNING!** It is the operator's responsibility to set the proper limit alarm for each patient.

**WARNING!** If the measurement accuracy is questionable, check the patient's vital signs by alternative methods and then check the monitor for proper functioning.

**WARNING!** Operation of this device may be affected by the presence of powerful mobile and portable communications equipment.

**WARNING!** Operation of these devices may be negatively affected by the presence of computed tomography (CT) equipment.

**WARNING!** Do not allow water or other liquids to spill onto the monitor. Unplug the AC power cord from the monitor before cleaning or disinfecting the monitor.

**WARNING!** This unit contains a lithium coin battery and a rechargeable alkaline battery. This battery is not user replaceable. Refer service to qualified personnel.

**WARNING!** Pressing the front panel buttons with sharp or pointed instruments can permanently damage the keypad. Press the front panel buttons with only your finger.

**WARNING!** Closing the ventilation holes on the back of the monitor panel can prevent air from circulating inside the monitor, which may result in damage to the monitor. Leave an air gap behind the monitor to allow air to circulate through the ventilation holes.

**WARNING!** The chemicals used in some cleaning agents can cause plastic components to brittle. Follow the cleaning instructions in this manual.

**WARNING!** If the device gets wet, remove all moisture and allow sufficient time to dry before operating.

**WARNING!** Follow local government regulations and recycling instructions regarding the disposal and recycling of device components and packaging.

**NOTES!** All materials accessible to users and patients are non-toxic.

**NOTES!** Each input and output connection of the monitor is electrically isolated. Connection of this monitor to other equipment will not increase leakage current.

#### Chapter 2: Overview

#### 2.1 Purpose and Scope

The Maleo S41 Monitor Vital Signs Service Manual is intended as a reference for monitor maintenance and repair. This manual provides troubleshooting information, repair procedures, calibration and performance verification to technically qualified service personnel. A technical overview of the monitor subsystem is given as an introduction to the circuitry and pneumatics of the device.

**NOTES!** Configurations vary for different customers. You may only need to correct some parameters.

#### 2.2 Disassembly Procedure

Use the following guidelines when unpacking the monitor from its shipping carton.

- 1. Before opening the shipping carton of the monitor, inspect it for damage.
- 2. If damage is visible, stop unpacking the carton and contact the shipping company for further instructions. If the carton is intact, unpack the monitor.
- 3. With the monitor out of the carton, check to see if all the items listed on the packing slip (provided with the shipment) are in the shipping carton.
- 4. If any item is missing, check the carton again first, then check with your receiving department.

# 2.2 Recommended Service Intervals

At the intervals listed below, check the Encore monitor for normal operation.

| Intervals/Conditions                                              | Do                                                                                                    | Place it in This<br>Manual   |
|-------------------------------------------------------------------|----------------------------------------------------------------------------------------------------|------------------------------|
| Every 6 months to 2<br>years (according to<br>hospital protocol). | Complete risk<br>(leakage) Security<br>Check is currently<br>followed by<br>Functional<br>Verification. | "Functional<br>Verification" |
| If the battery does not store a charge.                           | Check battery<br>capacity.                                                                              | "Problem<br>solving"         |

| The monitor has been<br>dropped or suspected<br>of being damaged or<br>rough handling. | Complete Safety<br>Check followed by<br>Functional<br>Verification.        | "Functional<br>Verification" |
|----------------------------------------------------------------------------------------|----------------------------------------------------------------------------|------------------------------|
| Suspected<br>malfunction with all<br>or part of parameter<br>monitoring.               | Functional<br>Verification of<br>suspected<br>parameters                   | "Functional<br>Verification" |
| Monitor has not<br>passed functional<br>verification                                   | The fix is followed<br>by a safety check<br>and functional<br>verification | "Functional<br>Verification" |

**WARNING!** If the monitor is opened for repair or calibration, a dielectric strength test must be completed to ensure the integrity of the patient's insulation barrier.

# 2.3 Indicators and Display with Embedded Submenus

This monitor has a high-resolution, high-contrast color LCD screen. It provides continuous real-time display of up to four waveforms. It also shows measured values, chronological data, measurement trends, alarm limits and patient information.

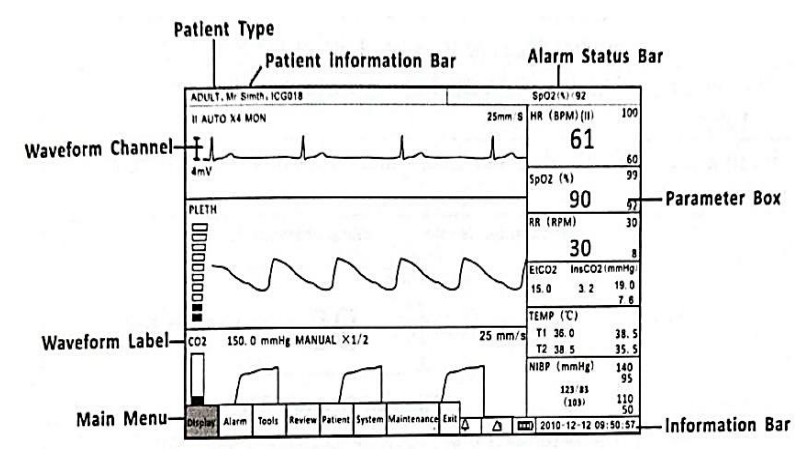

| Appearance             | Information                                                                                                    |  |
|------------------------|----------------------------------------------------------------------------------------------------|--|
| Patient Type           | <ul> <li>You must select the patient type (ADULT, CHILD, or NEONATE) before monitoring the patient. When you change the patient type:</li> <li>Alarm limits will be reset to default settings. (if not in LIMIT STATIC mode) The NIBP inflation pressure setting will be reset for adult, pediatric, or neonatal patients.</li> <li>NIBP mode will be reset to MANUAL.</li> </ul> |  |
| Patient<br>Information | The patient's name and bed number will be displayed here                                                                                                    |  |
| Status Bar<br>Alerts   | Indicates an active alarm event                                                                                                    |  |
| Main course            | The main menu provides the means to<br>modify monitor settings, such as alarm limits<br>and patient information, and perform<br>monitoring functions. There are several entry<br>points to the monitor menu system including                                                                                                    |  |

|                           | the main Menu, the parameters menu, and the waveform menu                                                                                                    |  |
|---------------------------|----------------------------------------------------------------------------------------------------|--|
| Waveform<br>Channel       | the waveform menu<br>Up to three channels of waveforms can be<br>displayed simultaneously. Each channel can<br>be assigned to a waveform of any enabled<br>parameter, graph, table or blank. The<br>waveform labels provide access to a menu<br>for each waveform where you can adjust<br>various waveform-related settings. For some<br>parameters, such as the ECG, the waveform<br>label displays information about the primary<br>lead and the size of the ECG tracing.                                                                                                    |  |
| Waveform                  | The waveform label shows the name of the                                                                                                    |  |
| Labels                    | waveform.                                                                                                    |  |
| Information               | Shows date and time, battery symbol and                                                                                                    |  |
| Bar                       | volume icon etc.                                                                                                    |  |
|                           | Paralleter Maine                                                                                                    |  |
| Parameters<br>Box         | Measured Value 99<br>99<br>Measured Value 95<br>92                                                                                                    |  |
| Parameters<br>Box         | Measured Value 99<br>Measured Value 95<br>99<br>99<br>92<br>Alarm Limits<br>Alarm Limits<br>99<br>92<br>Alarm Limits<br>99<br>92<br>Alarm Limits<br>99<br>92<br>91<br>92<br>92<br>Alarm Limits<br>93<br>94<br>94<br>95<br>95<br>92<br>95<br>92<br>95<br>95<br>95<br>95<br>95<br>95<br>95<br>95<br>95<br>95 |  |
| Parameters<br>Box<br>Name | Measured Value 99<br>Measured Value 95<br>99<br>99<br>91<br>Alarm Limits<br>Alarm Limits<br>99<br>92<br>Alarm Limits<br>99<br>92<br>Alarm Limits<br>99<br>92<br>93<br>94<br>94<br>94<br>95<br>92<br>94<br>94<br>95<br>92<br>94<br>95<br>95<br>97<br>97<br>97<br>97<br>97<br>97<br>97<br>97<br>97<br>97                                                                                                    |  |

| Numerical<br>Measured<br>Value  | The numerical value for the selected<br>measurement (such as HR or SpO2) is<br>displayed. Values can be derived or<br>calculated. A hyphen () in place of a<br>measured numeric value indicates that the<br>measure is invalid or unavailable |  |
|---------------------------------|----------------------------------------------------------------------------------------------------|--|
| Alarm High<br>and Low<br>Limits | The high and low alarm limits for the<br>measured numeric values are displayed. If<br>you don't set alarm limit for newly patient,<br>the default high and low limit will be used                                                             |  |
| Units of<br>Measuremen<br>t     | The unit of measurement can be changed for<br>pressure. Units of pressure measurement<br>can be displayed as millimeters of mercury<br>(mmHg) or kilopascals (kPa)                                                                            |  |

# 2.4 Buttons

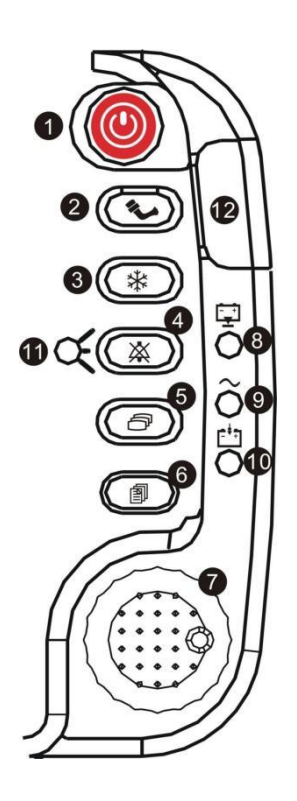

| No. | Information  | Instruction                          |
|-----|--------------|--------------------------------------|
| 1   | On or Off    | Hold down this button for 3 seconds  |
| Ţ   |              | to turn the monitor on or off        |
|     |              | Press this button to activate direct |
|     |              | non-invasive blood pressure          |
| 2   | 2 NIBP       | measurement (NIBP). To cancel an     |
|     |              | ongoing NIBP measurement, press      |
|     |              | the button again.                    |
| n   | 3 Freeze     | Press this button to freeze the      |
| 3 F |              | displayed waveform.                  |
| 4   | Silent Alarm | Press alternately to mute the alarm  |
|     |              | volume for 30 seconds, 60 seconds,   |

|    |                        | 90 seconds, 120 seconds or indefinitely                                                                                                    |
|----|------------------------|----------------------------------------------------------------------------------------------------|
| 5  | Mode Lock              | Use this button to switch between<br>the four main display modes: 1 ECG<br>mode, 3 ECG modes, oxyCRG mode,<br>and large digit mode.                                                                                                    |
| 6  | Menu Button            | Press to enter or exit the main menu.                                                                                                    |
| 7  | Play Button            | The rotary knob is a control dial with<br>a push switch selection. It is located<br>in front of the monitor, in the lower<br>right corner. Rotate the dial to<br>navigate the cursor around the<br>view. Press the knob to select the<br>highlighted option |
| 8  | Battery<br>Supply LEDs | The Green Battery Supply LED will<br>illuminate to indicate that the<br>monitor is powered by a battery.                                                                                                    |
| 9  | AC Power<br>LED        | The green AC Power LED will<br>illuminate to indicate that the<br>monitor is connected to an AC<br>power source.                                                                                                    |
| 10 | Battery<br>Charge LED  | The Green Charge LED will illuminate to indicate that the monitor is charging.                                                                                                    |
| 11 | Silent Alarm<br>LED    | The Silent Alarm LED flashes red to<br>indicate that the alarm volume has<br>been muted for 30 seconds, 60<br>seconds, 90 seconds, 120 seconds,<br>or indefinitely.                                                                                         |
| 12 | Working<br>Status LEDs | The LED is green when the monitor<br>is working normally and red when<br>there is an alarm.                                                                                                    |

# 2.5 Left Panel

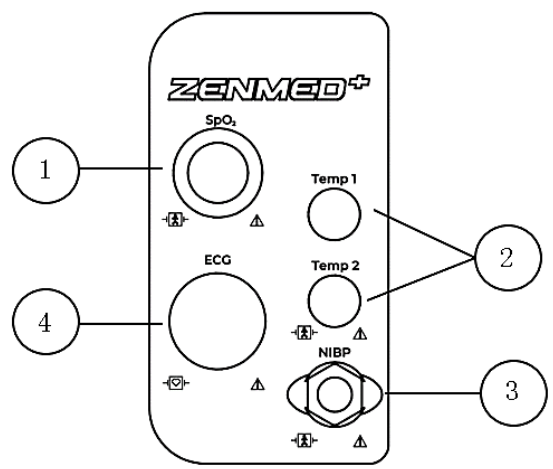

| No. | Information                                              | Instruction                                                                                                    |
|-----|----------------------------------------------------------|----------------------------------------------------------------------------------------------------|
| 1   | Oximetry<br>Connector (SpO2)                             | Attach the SpO2 sensor to the<br>monitor. Measured values for<br>blood oxygen saturation (%SpO2)<br>and pulse rate (PR) will be<br>displayed when the sensor is<br>attached to the patient                                                                                           |
| 2   | Dual Temperature<br>connectors (top<br>T1 and bottom T2) | If a temperature is set to your<br>monitor, a temperature<br>parameter box will appear on the<br>screen when the patient<br>connector is attached to the<br>monitor. The measured value for<br>temperature (TEMP) will be<br>displayed when the sensor is<br>attached to the patient |

| 3 | Non-Invasive     | Attach the NIBP cuff to the                                                                                                    |
|---|------------------|----------------------------------------------------------------------------------------------------|
|   | Blood Pressure   | monitor. Measured values for                                                                                                    |
|   | Connector (NIBP) | non-invasive blood pressure                                                                                                    |
|   |                  | (systolic, diastolic and mean) will                                                                                                    |
|   |                  | be displayed when the latest NIBP                                                                                                    |
|   |                  | measurement is completed                                                                                                    |
| 4 | ECG connector    | Attach the ECG lead to the<br>monitor. The measured value for<br>ECG heart rate (HR) will be<br>displayed when the ECG Lead is<br>placed on the patient |

# 2.6 Back Panel

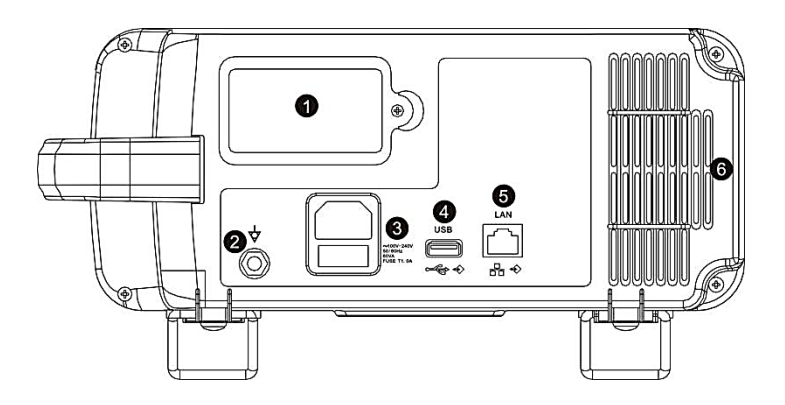

| No. | Information             | Instruction                                      |  |
|-----|-------------------------|--------------------------------------------------|--|
| 1   | Battery                 | This monitor is equipped with a lithium battery. |  |
| 2   | Equipotential grounding |                                                  |  |

| 3 | AC power<br>connector | Plug the AC power cord into the AC<br>power outlet on the back of the<br>monitor. When the other end is plugged<br>into a grounded, three wired hospital<br>grade receptacle, the AC Power LED will<br>illuminate. The monitor automatically<br>switches between 100V and 240V AC<br>line source voltage.<br>WARNING! Do not plug the monitor<br>into an outlet controlled by a wall<br>switch. |
|---|-----------------------|----------------------------------------------------------------------------------------------------|
| 4 | USB connector         |                                                                                                    |
| 5 | Interface<br>Network  | Connect to central monitor.                                                                                                    |
| 6 | Air ventilation       | The monitor has air vents on the top<br>back of the panel and on the bottom of<br>the monitor.                                                                                                    |

# **Chapter 3: Functional Verification**

# 3.1 Introduction

Functional verification procedures ensure proper operation of the monitor and its options. This procedure should be performed as follows: module-level repair, calibration, or whenever there is a question about the accuracy or safety of patient function.

**WARNING!** Whenever the monitor is opened for calibration or repair, a risk (leakage) current safety check as well as a dielectric strength (hi-pot) integrity test must be performed as described in this section.

# 3.2 Self Test

Many functions, such as alarms, waveforms and scale sizes, are software operations. During the monitor's power-on self-test, the integrity of all programs is first checked. If the software test is successful, the hardware test starts. If all tests are successful, the monitor is ready for use

# 3.3 Safety test

The following two safety tests, a risk current (leakage) safety check and a dielectric strength (hi-pot) integrity test, should be performed each time the monitor is opened for calibration or repair.

# 3.3.1 Risk (Leakage) Current Test

A risk current (leakage) test should be performed to verify that the patient remains electrically isolated from the monitor's power circuit.

Check the leakage current using a Dynatech/Nevada 431F-1D safety analyzer or equivalent. The source current must not exceed 10 $\mu$ A rms. The sink current, measured between the isolated patient connection (ECG) and the monitor's dc power input connector, shall not exceed 20 $\mu$ A rms. See the analyzer operator's manual for the proper safety check procedures.

| Security<br>Test | power | Monitors | Monitors | security |
|------------------|-------|----------|----------|----------|
|------------------|-------|----------|----------|----------|

|         | Adapter         | input dc  | Cable | Analyzer |
|---------|-----------------|-----------|-------|----------|
|         | Plugged<br>into |           | RA    | RA       |
| Current |                 | Connected | LA    | LA       |
|         |                 | to power  | LL    | LL       |
| source  | analyzei        | adapter   | С     | С        |
|         | outlet          |           | RL    | RL       |

|         |          | Connects to    | RA | RA |
|---------|----------|----------------|----|----|
| Sinking |          | the ground     | LA | LA |
| SINKING | Not used | ised connector | LL | LL |
| current |          | on the         | С  | С  |
|         |          | analyzer       | RL | RL |

# 3.4 Functional Verification

Functional verification should be performed only when the monitor is fully assembled. If the monitor has been stored for more than one month without the monitor connected to the AC adapter (for recharging), the battery voltage should be checked. The battery must be replaced if it is unable to charge.

**NOTES!** Before starting the verification procedure, charge the battery for at least 8 hours with the monitor turned off.

# 3.4.1 Power System

The following steps check the integrity of the monitor's power system.

- 1. Turn off the power switch of the AC power adapter.
- 2. Plug the AC power adapter into an AC power outlet and connect it to the monitor's rear panel DC power connector.
- 3. Ensure that the green LED charging indicator on the right side panel of the monitor is off.
- 4. Turn on the power adapter's power switch.
- 5. Check that the green LED on the power adapter is on and the green LED charging indicator on the right side of the monitor is lit.
- 6. Remove the power adapter from the monitor. Check that the monitor's green LED charging indicator on the right is turned off.

# 3.4.2 System Test

The following procedure checks that the buttons operate correctly, the display functions correctly, and the date is displayed correctly.

- 1. Turn on the monitor.
- 2. Make sure no error messages appear and the monitor is on properly.
- Press the Rotary Knob> MEMU>MODE > FREEZE > Alarm Silence key to test the display and verify that there are no missing pixels.
- 4. Using the appropriate table below as a guide, press the indicated buttons in sequence and ensure that the monitor is responding as indicated and the buttons are not sticking.

| FREEZE/CANCEL button            | Freeze the waveform         |
|---------------------------------|-----------------------------|
| EDEEZE/CANCEL button            | Maltauguatarma              |
| FREEZE/CANCEL DULLON            | IVIEIL WAVEFORMS            |
| ALARNA Silont/RESUME button     | Change the silent status of |
| ALARIVI SILEITI RESOLVE DULLOIT | the alarm                   |
| MAIN MENU button                | Return to the main menu     |
| NIBP START/STOP button          | Start the NIBP pump         |
| NIBP START/STOP button          | Stop the NIBP pump          |

- 5. Press the menu button -> "System" -> "Volume". Press the play button and rotate to change the volume level. Make sure the tone volume changes on and off while turning it off.
- 6. Press menu button -> "System"-> "date" and check if the displayed time and date are correct. If wrong, please use the rotary knob to adjust it.
- 7. Turn off monitors

# **Chapter 4: Repair Procedures**

# 4.1 Introduction

Instructions on how to remove the battery pack are followed by instructions on how to disassemble the monitor, expansion modules, etc.

**NOTES!** In general, the reassembly procedure is the reverse of the disassembly procedure. If there are items that need attention during reassembly, they are described after the disassembly section.

**WARNING!** Whenever the monitor is opened for calibration or repair, a risk (leak) current safety check and hi-pot test must be performed, followed by a complete functional verification.

# 4.2 Replacing the Fuse Insert Power

Fuses protect the Recharger board circuits against overcurrent in the dc input connectors. You do not need to disassemble the monitor to replace this fuse.

Check the fuses to see if the ac power adapter is working properly and there are two of the following conditions:

- The green LED charging indicator on the right side panel of the monitor does not light up.
- Monitor battery is not charged.

To remove the fuse, follow the steps below:

WARNING! Replace the fuse only with one of the same rating and size.

1. Use a flat screwdriver to twist the fuse cover and remove the fuse.

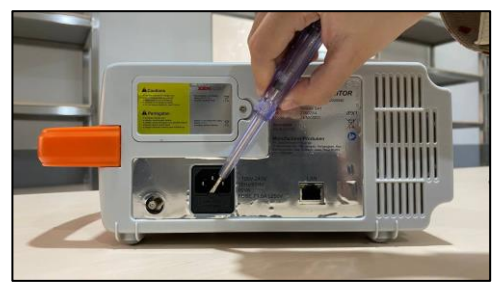

2. Replace fuse with spare one.

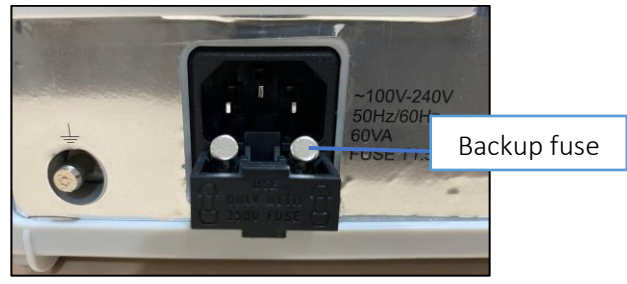

#### 4.3 Replacing the Battery

Insert a new battery pack into the monitor when the current battery no longer has sufficient charge.

Dispose of used batteries immediately. Keep away from children. Do not dismantle and do not burn or burn.

**WARNING!** Do not pinch the battery cable when inserting the battery pack into the monitor. Monitor failure or fire may result if the cable is pinched.

You must remove the battery pack before opening the monitor case and replacing components. The following steps describe how to remove the battery pack from the monitor:

1. Using a flat screwdriver, unscrew the screws securing the battery cover as shown below.

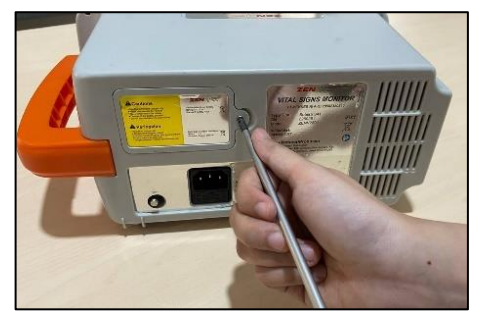

2. Disconnect the battery pack cable from the battery pack

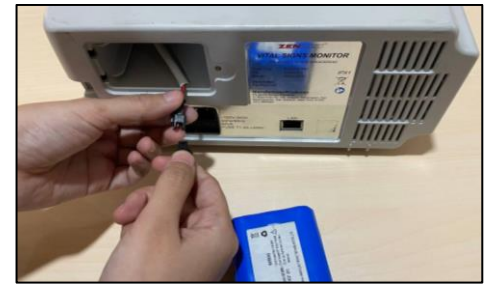

3. Remove the battery pack from the monitor.

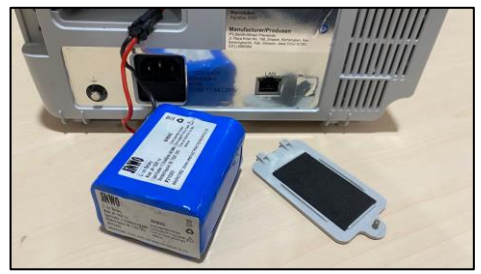

4. Keep the battery in a safe place when disassembling the monitor.

# 4.4 Opening the Monitor

Follow these steps to open the monitor case and gain access to the three removable monitor boards.

1. Remove the battery ("Replacing the Battery").

2. Using a screwdriver, remove the four screws securing the monitor case.

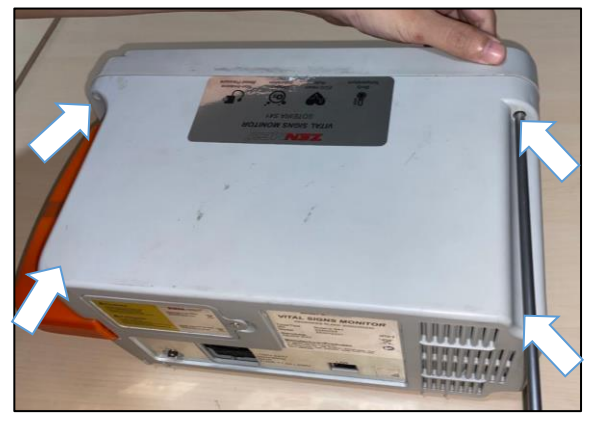

3. Remove the two front silica gel pads and two support legs.

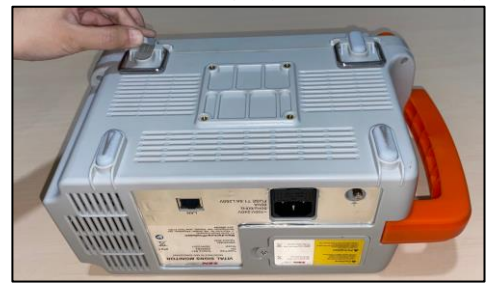

**WARNING!** Before opening the case more than an inch in the next step, remove the tube from the pressure transducer at the joint. Failure to remove the tube could result in damage to the transducer or the tube.

4. Press the top and bottom edges of the rear chassis to separate the front and rear chassis.

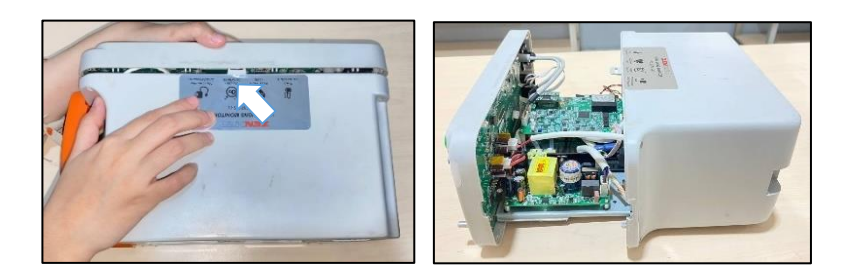

5. Disconnect the battery and speaker connectors to fully expose the front and rear chassis

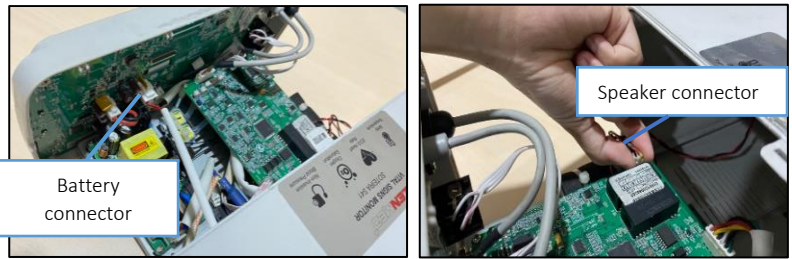

- 6. Spread the open sheath at an angle of about 80 level.
- **7.** Disconnect the following cables from the front chassis (shown in the image below):
  - Power cable
  - Temperature Cable
  - SpO2 cable
  - ECG cable
  - Parameter Board Cable
  - Pressure Transducer

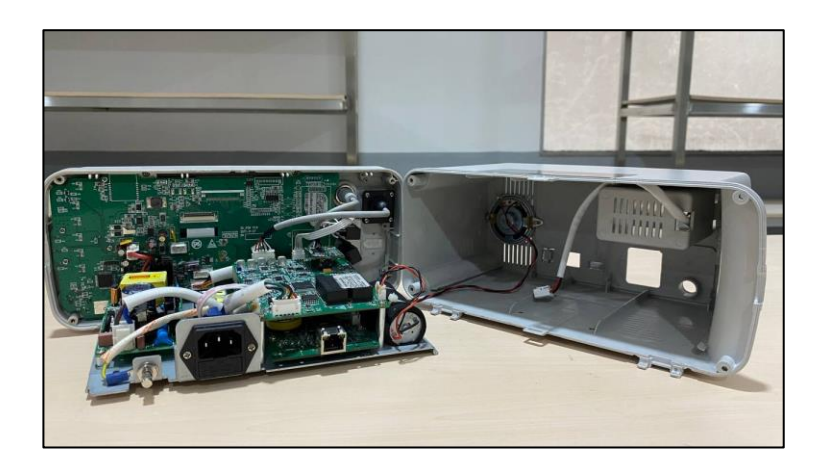

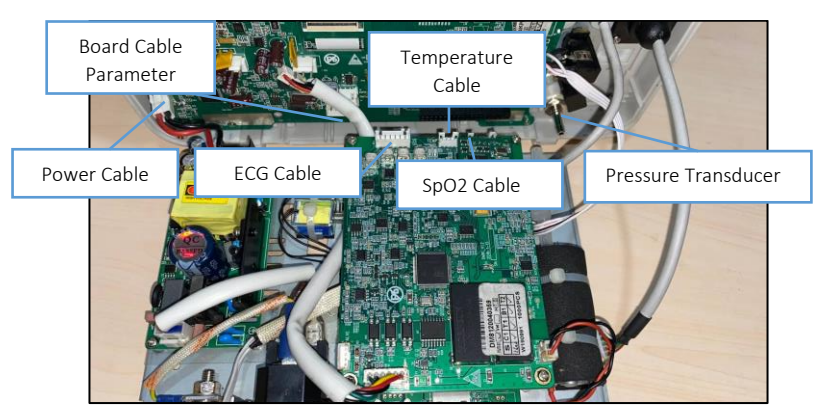

8. Remove the two screws and remove the main board plug to completely separate the bezel assembly and core assembly.

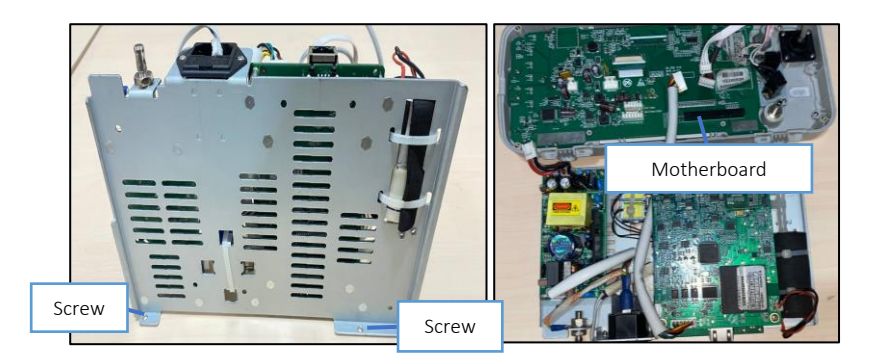

Chapter 5: Introduction to Circuits

# 5.1 System Module

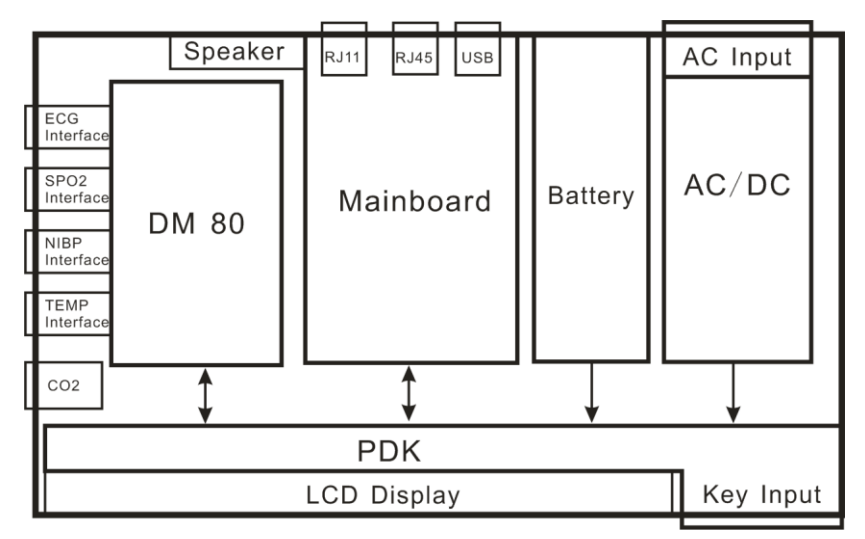

# 5.2 Introduction to PCBA Interface

# 5.2.1 Main Board

Maleo S41 monitor main board must be equipped with the following items: CPU more than 200MHz, LINUX system, 64MByte memory, 64MByte flash.

It supports LCD display, internet, USB HOST, Audio decoding, RTC, SPI, UART function etc.

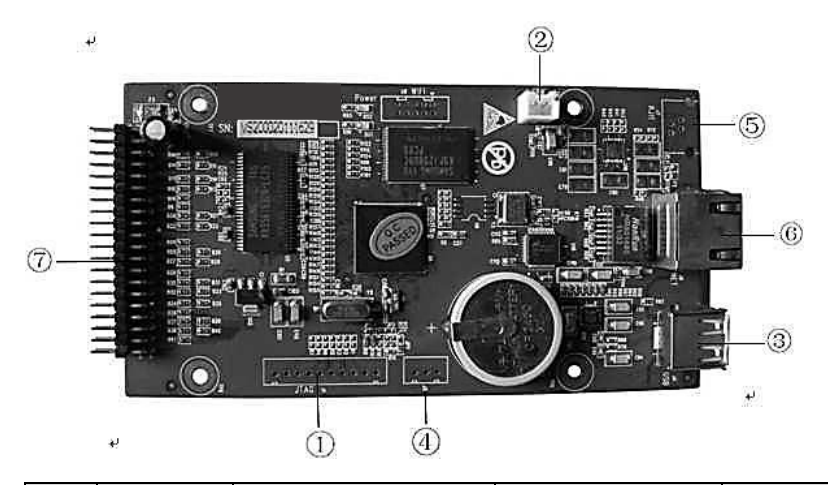

| N<br>o | Conn<br>ector | Function           | Definition     | Co<br>mm<br>ent |
|--------|---------------|--------------------|----------------|-----------------|
| (1)    | J1            | JTAG interface     | 10 PINS,       | NC              |
|        |               |                    | Intervals:     |                 |
|        |               |                    | 2.54mm         |                 |
| (2)    | J3            | Speaker Interface, | 2 PINs,        |                 |
| 0      |               | Connect Speakers   | Intervals:     |                 |
|        |               |                    | 2.54mm         |                 |
| (3)    | J4            | Host USB           | UAB Type A     |                 |
| 0      |               | interface          |                |                 |
| (4)    | J5            | UART interface     | 3 PINs,        | NC              |
|        |               |                    | Intervals:     |                 |
|        |               |                    | 2.54mm         |                 |
| (5)    | J7            | Nurse Call         | RJ11           | NC              |
| 0      |               | Interface          | Connector      |                 |
| 6      | J8            | Network Interface  | RJ45 connector |                 |
| (7)    | J9            | Connect the PDK    | 40 PINs,       |                 |
|        |               | Board              | Intervals:     |                 |
|        |               | J4 module          | 2.54mm         |                 |

J1 connector function definition:

| P<br>I<br>N | Function | Information                       | Comment |
|-------------|----------|-----------------------------------|---------|
| 1           | VDD      | + 3.3V power supply               |         |
| 2           | NTRST    | Test the system reset signal      |         |
| 3           | TDI      | Test input serial data            |         |
| 4           | TMS      | Test Mode Selection               |         |
| 5           | ТСК      | Testing the Clock                 |         |
| 6           | RTCK     | The test clock returns<br>asignal |         |
| 7           | TDO      | Output serial test data           |         |
| 8           | nRESET   | Target system reset signal        |         |
| 9           | NC       | Not connected                     |         |
| 10          | Mr       | Ground                            |         |

J3 connector function definition:

| PIN | Function | Information      | Comment |
|-----|----------|------------------|---------|
| 1   | SPK+     | Speaker output   |         |
| 2   | SPK-     | Speaker output   |         |
| PIN | Function | Information      | Comment |
| 1   | V BUS    | +5V power supply |         |
| 2   | D-       | Data-            |         |
| 3   | D+       | Data +           |         |
| 4   | GND      | Ground           |         |

J4 connector function definition:

J5 connector function definition:

| PIN | Function | Information              | Comment |
|-----|----------|--------------------------|---------|
| 1   | TXD      | UART 6 Transmitting Data |         |
| 2   | GND      | Ground                   |         |
| 3   | RXD      | UART 6 Receive Data      |         |

J7 connector function definition:

| PIN | Function   | Information            | Comment |
|-----|------------|------------------------|---------|
| 1   | VCC        | + 3.3V power supply    |         |
| 2   | microphone | Enter Microphone Phone |         |
| 3   | Nurse Call | Nurse call signal      |         |
| 4   | GND        | Ground                 |         |

J8 connector function definition:

| PIN     | Function | Information      | Comment |
|---------|----------|------------------|---------|
| 1       | TX+      | Transitive Data+ |         |
| 2       | TX-      | Transient Data-  |         |
| 3       | RX+      | Receive Data+    |         |
| 6       | RX-      | Receive Data-    |         |
| 4,5,7,8 | T/C      | Not connected    |         |

J9 connector function definition:

| Pin             | Function | Information             | Comment |
|-----------------|----------|-------------------------|---------|
| 1,2             | VDD      | +5V power supply        |         |
| 3,4,19,26,33,40 | GND      | ground                  |         |
| 5               | TXD1     | UART1 Transmits<br>Data |         |
| 6               | RXD1     | UART1 Receive<br>Data   |         |
| 7               | TXD2     | UART2 Transmits<br>Data |         |
| 8               | RXD2     | UART2 Receiving<br>Data |         |
| 9               | TXD3     | UART3 Transmits<br>Data |         |
| 10              | RXD3     | UART3 Receiving<br>Data |         |

| 11                    | TXD5                      | UART5 Transmit<br>Data     |  |
|-----------------------|---------------------------|----------------------------|--|
| 12                    | RXD5                      | UART5 Receiving<br>Data    |  |
| 13                    | SPK                       | audio signal               |  |
| 14                    | Nurse<br>_Call            | Nurse call signal          |  |
| 15                    | LCD_E<br>N                | LCD data allows            |  |
| 16                    | LCD_V<br>SYNC             | Vsync LCD signal<br>output |  |
| 17                    | LCD_H<br>SYNC             | Hsync LCD signal<br>output |  |
| 18                    | LCD_D<br>OTCK             | LCD sample clock           |  |
| 20,21,22,23,24,<br>25 | LCD_D<br>ATA_B<br>0<br>~5 | Blue LCD data<br>output    |  |
| 27,28,29,30,31,<br>32 | LCD_D<br>ATA_G<br>0~5     | Green LCD data<br>output   |  |
| 34,35,36,37,38,<br>39 | LCD_D<br>ATA_R<br>0<br>~5 | Red LCD data<br>output     |  |

# 5.2.2 ZENMED+ Soteira S41 PDK Board

The main function of the PDK board is to manage the DC-DC power supply, manage the battery charge, check the keyboard/buttons, etc.

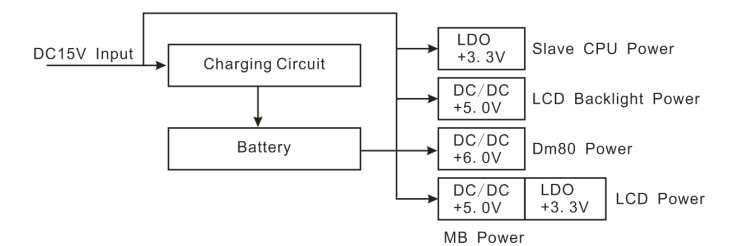

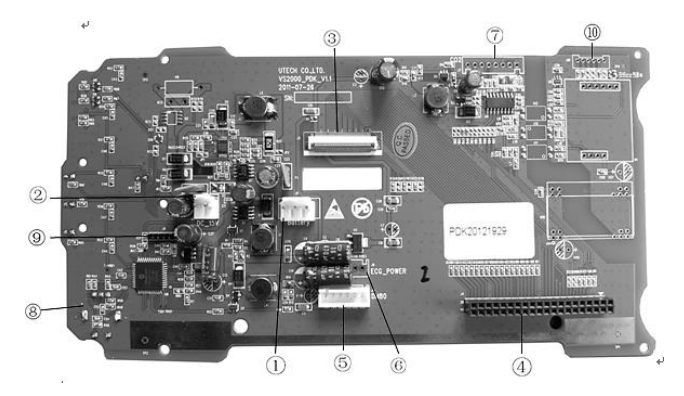

| No. | Connect<br>or | Function                                | Definition                       | Comment |
|-----|---------------|-----------------------------------------|----------------------------------|---------|
| 1   | J1            | Lithium Ion<br>Battery<br>Interface     | 3 PINs,<br>Intervals:<br>3.96mm  |         |
| 2   | J2            | DC15V input<br>interface                | 2 PINs,<br>Intervals:<br>3.96mm  |         |
| 3   | J3            | TFT LCD interface                       | 40PIN,<br>Intervals:<br>0.5mm    |         |
| 4   | J4            | Connect the J9<br>Motherboard<br>module | 40 PINs,<br>Intervals:<br>2.54mm |         |
| 5   | J5            | Connect the J900<br>Module DM80         | 6 PINS,<br>Intervals:            |         |

|    |     | Board                                         | 2.54mm                          |    |
|----|-----|-----------------------------------------------|---------------------------------|----|
| 6  | JG  | Connect the J100<br>Module DM10<br>Board      | 6 PINS,<br>Intervals:<br>2.54mm | NC |
| 7  | J7  | Connect the<br>CO2 link<br>module             | 8PINs,<br>Intervals:<br>2.54mm  |    |
| 8  | J8  | encoder                                       | ALPS<br>EC11E1524<br>4B2        |    |
| 9  | J9  | PIC-ICSP Serial in<br>Programming<br>Circuits | 5 PINS,<br>Intervals:<br>2.0mm  |    |
| 10 | J10 | SpO2 Link Interface                           | 6 PINS,<br>Intervals:<br>2.0mm  |    |

# J1 connector function definition:

| Pin | Function | Information   | Comment |
|-----|----------|---------------|---------|
| 1   | Bat+     | Battery +     |         |
| 2   | NC       | Not connected |         |
| 3   | Bat-     | -Gnd battery  |         |

J2 connector function definition:

| Pin | Function | Information  | Comment |
|-----|----------|--------------|---------|
| 1   | DC15V    | Enter DC 15V |         |
| 2   | Mr       | ground       |         |

# J3 connector function definition:

| Pin | Function | Information        | Comment |
|-----|----------|--------------------|---------|
| 1,2 | VLED     | +5V Power voltage  |         |
|     |          | for the LED Driver |         |

| 3                               | ADJ  | Adjust led<br>brightness with<br>PWM Pulse            |  |
|---------------------------------|------|-------------------------------------------------------|--|
| 4,5,                            | GLED | Ground for the<br>LED circuit                         |  |
| 6,7                             | VDD  | +3.3V Power<br>supply voltage for<br>digital circuits |  |
| 12,16,20,<br>24,28,32,<br>36,38 | GND  | ground                                                |  |
| 8                               | Mode | DE or HV mode<br>control                              |  |
| 9                               | DE   | Enable Data                                           |  |
| 10                              | VS   | Input Vsync<br>signal                                 |  |
| 11                              | HS   | Hsync signal<br>input                                 |  |
| 13                              | B5   | Blue data input<br>(MSB)                              |  |
| 14                              | B4   | Enter blue data                                       |  |
| 15                              | B3   | Enter blue data                                       |  |
| 17                              | B2   | Enter blue data                                       |  |
| 18                              | B1   | Enter blue data                                       |  |
| 19                              | BO   | Blue data input<br>(LSB)                              |  |
| 21                              | G5   | Green data input<br>(MSB)                             |  |
| 22                              | G4   | Enter green data                                      |  |
| 23                              | G3   | Enter green data                                      |  |
| 25                              | G2   | Enter green data                                      |  |
| 26                              | G1   | Enter green data                                      |  |
| 27                              | GO   | Green data input<br>(LSB)                             |  |

| 29 | R5   | Input data red<br>(MSB)                       |  |
|----|------|-----------------------------------------------|--|
| 30 | R4   | Enter red data                                |  |
| 31 | R3   | Enter red data                                |  |
| 33 | R2   | Enter red data                                |  |
| 34 | R1   | Enter red data                                |  |
| 35 | RO   | Red data input (LSB)                          |  |
| 37 | DCLK | Clock example                                 |  |
| 39 | L/R  | Select left or<br>right scanning<br>direction |  |
| 40 | U/D  | Select the up<br>or down scan<br>direction    |  |

J5 connector function definition:

| Pin | Function | Information      | Comment |
|-----|----------|------------------|---------|
| 1   | VCC      | +5V power supply |         |
| 2   | VCC      | +6V power supply |         |
| 3,  | GND      | ground           |         |
| 5   |          |                  |         |
| 4   | TXD1     | UART1 Transmits  |         |
|     |          | Data             |         |
| 6   | RXD1     | UART1 Receive    |         |
|     |          | Data             |         |

J6 connector function definition:

| Pin | Function | Information          | Comment |
|-----|----------|----------------------|---------|
| 1,2 | VCC      | +5V Power Supply     |         |
| 3,5 | Mr       | Ground               |         |
| 4   | TXD3     | UART3 Transmits Data |         |
| 6   | RXD3     | UART3 Receiving Data |         |

J7 connector function definition:

| Pin   | Function | Information          | Comment |
|-------|----------|----------------------|---------|
| 1,3   | VCC      | +5V Power Supply     |         |
| 2,6,8 | Mr       | Ground               |         |
| 4     | CO2 TXD  | RS232 Transmit Data  |         |
| 5     | CO2RXD3  | RS232 Receiving Data |         |
| 7     | NC       | Not connected        |         |

J9 connector function definition:

| Pin | Function | Information              | Comment |
|-----|----------|--------------------------|---------|
| 1   | VDD      | + 3.3V power supply      |         |
| 2   | GND      | Ground                   |         |
| 3   | MCLR/VPP | Programming/             |         |
|     |          | Inspection               |         |
| 4   | ICPCLK   | Enter hours              |         |
| 5   | ICSPDAT  | Serial data transmission |         |

J10 connector function definition (Only used for Maleo S41 SpO2 Oximeter):

| Pin | Function | Information         | Comment |
|-----|----------|---------------------|---------|
| 1   | DOUT     | Enter data          |         |
| 2   | VDD      | + 3.3V power supply |         |
| 3   | RD+      | Red light           |         |
| 4   | IR+      | Infrared light      |         |
| 5   | DGND     | ground              |         |
| 6   | Pro_Det  | Probe Detection     |         |

#### 5.2.3 DM80 Board

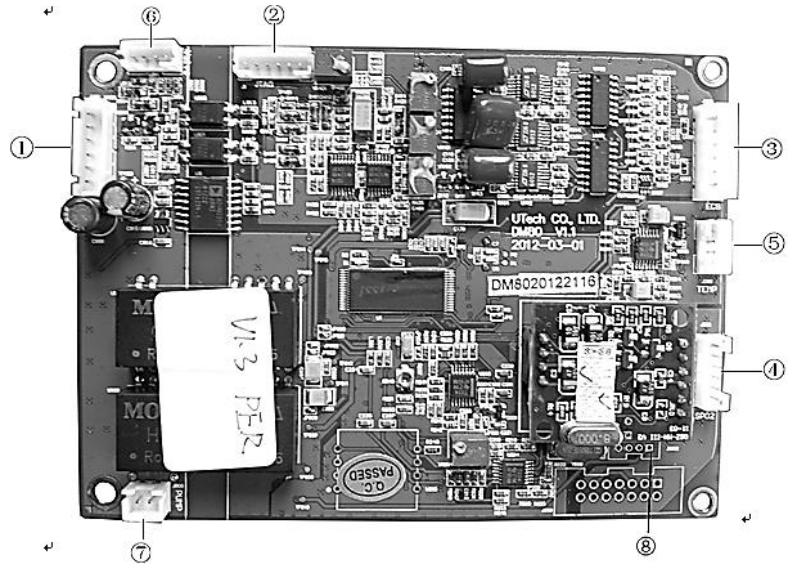

| N<br>0. | Singer | Function                           | Definition                      | Com<br>ment |
|---------|--------|------------------------------------|---------------------------------|-------------|
| 1       | J900   | Connect the J5<br>module PDK Board | 6 PINS,<br>Intervals:<br>2.54mm |             |
| 2       | J1     | DM80 JTAG<br>interface             | 6 PINS,<br>Intervals:<br>2.0mm  |             |
| 3       | J100   | ECG link interface                 | 6 PINS,<br>Intervals:<br>2.54mm |             |
| 4       | J302   | SPO2 link interface                | 6 PINS,<br>Intervals:<br>2.0mm  |             |
| 5       | J500   | TEMP link interface                | 4 PINs,<br>Intervals:<br>2.0mm  |             |

| 6   | 1800 | Pump Interface      | 2 PINS,<br>Intervals: |
|-----|------|---------------------|-----------------------|
|     |      |                     | 2.54mm                |
| (7) | J801 | Air valve interface | 4 PINs,               |
|     |      |                     | Intervals:            |
|     |      |                     | 2.0mm                 |
| 8   | J802 | MCU2-ISP            | 4 PINs,               |
| -   |      |                     | Interv                |
|     |      |                     | als:2.0               |
|     |      |                     | mm                    |

J900 connector function definition:

| Pin | Function | Information             | Comment |
|-----|----------|-------------------------|---------|
| 1   | VCC      | +5V power supply        |         |
| 2   | VCC      | +6V power supply        |         |
| 3,5 | GND      | ground                  |         |
| 4   | TXD1     | UART1 Serial Data Input |         |
| 6   | RXD1     | UART1 Serial Data       |         |
|     |          | Output                  |         |

J1 connector function definition:

| Pin | Function | Information             | Comment |
|-----|----------|-------------------------|---------|
| 1   | TDI      | Test Data serial input  |         |
| 2   | TDO      | Test Data serial output |         |
| 3   | TMS      | Test Mode Selection     |         |
| 4   | ТСК      | Testing the Clock       |         |
| 5   | DGND     | Ground Digital          |         |
| 6   | VDD      | + 3.3V power supply     |         |

J100 connector function definition:

| Pin | Function | Information | Comment |
|-----|----------|-------------|---------|
| 1   | V        | Channel V   |         |

| 2 |         | LL channel |  |
|---|---------|------------|--|
| 3 | RL      | RL channel |  |
| 4 | LA      | LA Channel |  |
| 5 | ECG GND | Shields    |  |
| 6 | RA      | RA Channel |  |

J302 connector function definition:

| Pin | Function | Information         | Comment |
|-----|----------|---------------------|---------|
| 1   | DOUT     | Enter data          |         |
| 2   | VDD      | + 3.3V power supply |         |
| 3   | RD+      | Red light           |         |
| 4   | IR+      | Infrared light      |         |
| 5   | DGND     | ground              |         |
| 6   | Pro_Det  | Probe Detection     |         |

J500 connector function definition:

| Pin | Function | Information              | Comment |
|-----|----------|--------------------------|---------|
| 1   | T1+      | Temperature 1 Channel +  |         |
| 2   | T1-      | 1 Channel Temperature -  |         |
| 3   | T2+      | Temperature 2 Channels + |         |
| 4   | T2-      | 2 Channel Temperature -  |         |

J800 connector function definition:

| Pin | Function | Information | Comment |
|-----|----------|-------------|---------|
| 1   | PUMP+    | Air Pump +  |         |
| 2   | PUMP-    | Air Pump -  |         |

J801 connector function definition:

| Pin | Function   | Information             | Comment |
|-----|------------|-------------------------|---------|
| 1   | Air relief | Quick Air Release Valve |         |
|     | valve 1+   | +                       |         |

| 2 | Air release<br>valve 1-  | Quick Air Release Valve - |  |
|---|--------------------------|---------------------------|--|
| 3 | Air release<br>valve 2+  | Slow Air Release Valve +  |  |
| 4 | Air release<br>valve 2 - | Slow Air Release Valve -  |  |

J802 connector function definition:

| Pin | Function | Information         | Comment |
|-----|----------|---------------------|---------|
| 1   | VDD      | + 3.3V power supply |         |
| 2   | RXD      | Enter serial data   |         |
| 3   | thx      | Serial Data Output  |         |
| 4   | DGND     | ground              |         |

# 5.2.4 AC/DC Power Supply Module

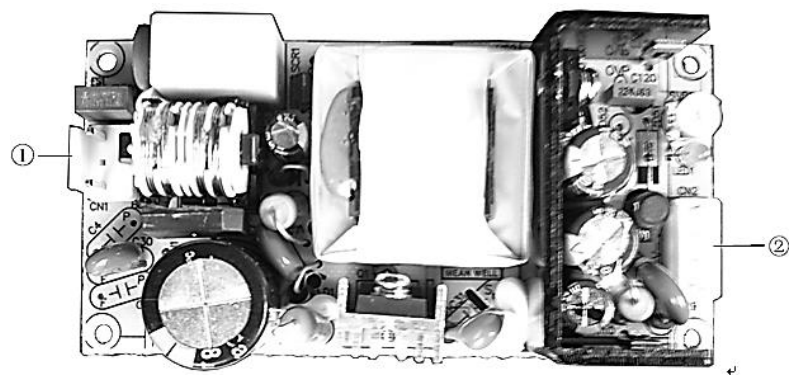

| Ν  | Conn  | Function           | Definition     | Com  |
|----|-------|--------------------|----------------|------|
| о. | ector |                    |                | ment |
| 1  | CN1   | AC Input Interface | 3PIN,Intervals |      |
|    |       |                    | : 3.96mm       |      |
| 2  | CN2   | DC Output          | 4 PINs,        |      |
|    |       | Interface,         | Intervals:     |      |
|    |       | Connect PDK        | 3.96mm         |      |

|  | Board J2 module |  |
|--|-----------------|--|
|  |                 |  |

CN1 connector function definition:

| Pin | Function | Information   | Comment |
|-----|----------|---------------|---------|
| 1   | N        | AC N          |         |
| 2   | NC       | Not connected |         |
| 3   | L        | AC L          |         |

CN2 connector function definition:

| Pin | Function  | Information    | Comment |
|-----|-----------|----------------|---------|
| 1,2 | DC output | DC output +15V |         |
| 3,4 | GND       | Ground         |         |

# Chapter 6: Troubleshooting

#### 6.1 Introduction

This section provides information that can assist in resolving monitor problems.

#### 6.2 Screen Messages

Messages may appear on the screen to inform the operator of some conditions that require operator or service attention. Messages indicating that the monitor may need service are listed below.

| Screen Message              | Size                      |
|-----------------------------|---------------------------|
| Full history data           | Restore factory default   |
| Full alarm record           | settings or change system |
| Full event                  | date                      |
| No parameter board          | Check module              |
| communication               | connection and            |
| No Oxi Module communication | integrity                 |
| No CO2 Module communication |                           |

| Over temperature on sensor | Make sure the<br>sensor is not<br>exposed to extreme<br>heat                                                    |
|----------------------------|----------------------------------------------------------------------------------------------------|
| Faulty Sensors             | Re-insert or reset sensor is required.                                                                          |
| In Sleep Mode              | The bit is set when the<br>sensor has been<br>positioned in sleep mode.                                         |
| Zero In Progress           | Capnostat zero is<br>currently underway                                                                         |
| Sensor Heating             | This error condition is<br>normal at startup. This<br>error should disappear<br>when the warm-up is<br>complete |
| Check Sampling Line        | Check that the sampling<br>line is not clogged or<br>kinked.                                                    |
| Zero Required              | For cleaning, check the air<br>inlet adapter and clean as<br>needed                                             |
| CO2 Out of Reach           | Do zero                                                                                                    |
| Check the Air Line Adapter | To clean, clean the<br>airway adapter if mucus<br>or moisture is visible.                                       |

#### 6.3 Battery Capacity Check

Several variables affect the monitor's running time on battery:

- Active option
- NIBP measurement frequency
- Print frequency and length
- Ambient temperature
- Battery age and condition
- Information displayed.

**WARNING!** The new battery must pass the following tests. The operating time of older batteries will decrease proportionately with age.

Replacement is recommended when the running time becomes insufficient for the monitor's intended application.

- Use the AC power adapter and charge the monitor for at least 8 hours with the monitor turned off.
- 2. Disconnect the cuff and all cables from the monitor.
- 3. Disconnect the power adapter.
- 4. Turn on the monitor.
- 5. Run the monitor for 4 hours.
- 6. Check that the monitor does not turn off automatically.
- Use the AC power adapter and charge the monitor for at least 8 hours with the monitor turned off.

#### 6.4 Cleaning the Monitor Surface

**WARNING!** Do not autoclave, sterilize ethylene oxide, or immerse the monitor in liquid.

**WARNING!** Do not allow water or other liquids to spill onto the monitor. Unplug the AC power cord from the monitor before cleaning or disinfecting.

**WARNING!** If equipment accidentally gets wet, it must be wiped dry externally and allowed to dry thoroughly before use.

**NOTES!** Use only a soft cotton cloth, or a cloth specially designed for cleaning LCD screens, to clean the monitor screen. Do not clean the screen with tissues, paper towels or other paper-based wipes. Paper-based wipes can scratch the screen.

**NOTES!** Do not clean the screen with isopropyl alcohol or glutaraldehyde. This liquid can scratch the screen. Use only water or a mild soap solution to clean the screen. Clean the surface of the monitor with a soft cloth dampened in water or a mild soap solution. If disinfectant is needed, wipe the monitor surface (but

not the screen) with isopropyl alcohol or glutaraldehyde. Then clean the surface with a soft cloth dampened in water.

# 6.5 Long Term Storage

If the monitor is to be stored for an extended period of time, pack the monitor and its accessories in the original packing materials and shipping carton. That

Long term storage facilities must meet the following requirements:

- In
- From -40 to 75 °C (-40 to 167 °F)
- Relative humidity from 10-95% (non-condensing)
- No periodic checks required

| Problem             | Possible Causes     | Corrective action   |
|---------------------|---------------------|---------------------|
| The AC power LED    | The AC power cord   | Connect the AC      |
| on the front of the | is not connected to | power cord to the   |
| monitor does not    | the monitor, the    | monitor and to the  |
| light up.           | AC line, or both.   | AC line.            |
|                     | The power supply    | Only plug the AC    |
|                     | cord is not         | power cord into an  |
|                     | connected to a      | outlet that is not  |
|                     | controlled wall     | controlled by a     |
|                     | power source        | wall switch.        |
|                     | AC line fuse blown. | Contact your        |
|                     |                     | authorized repair   |
|                     |                     | center.             |
| Battery operating   | Damaged battery     | Contact your        |
| time is too short   | usage               | authorized repair   |
| on a fully charged  |                     | center.             |
| battery             |                     |                     |
| The display on the  | Broken screen       | Contact the service |
| monitor does not    | backlight           | department.         |
| light up            |                     |                     |

#### 6.6 Operator Troubleshooting Chart

| Sensor Off appears<br>on the pleth wave<br>channel                                                   | The SpO2 sensor is<br>not positioned<br>correctly on the<br>patient.       | Reposition sensors<br>on the patient.                                                                   |
|----------------------------------------------------------------------------------------------------|----------------------------------------------------------------------------|----------------------------------------------------------------------------------------------------|
|                                                                                                    | The SpO2 sensor<br>used is not suitable<br>for the application             | Replace the sensor<br>or contact the<br>equipment<br>manufacturer                                       |
|                                                                                                    | Faulty SpO2 sensor                                                         | Replace the sensor<br>or contact the<br>equipment<br>manufacturer                                       |
| The pulse rate is<br>erratic,<br>intermittent, or<br>incorrect.                                      | The SpO2 sensor is<br>not positioned<br>correctly on the<br>patient        | Reposition sensors<br>on the patient                                                                    |
|                                                                                                    | The patient moves<br>a lot                                                 | Make sure the<br>patient doesn't<br>move much                                                           |
|                                                                                                    | The patient's<br>perfusion<br>performance is<br>poor                       | Position the sensors precisely                                                                          |
|                                                                                                    | There is too much<br>ambient light<br>around the sensor                    | Protect the SpO2<br>sensor with a<br>towel or cloth                                                     |
| There are no<br>identified<br>peripheral pulses<br>on the bar graph in<br>the SpO2<br>parameter box. | The SpO2 sensor is<br>not connected to<br>the monitor or to<br>the patient | Connect the<br>sensor to the<br>extension cable<br>and connect the<br>extension cable to<br>the monitor |
|                                                                                                    | The SpO2 sensor is<br>not properly                                         | Reposition sensors<br>on the patient                                                                    |

|                                                      | positioned on the patient                                                 |                                                                   |
|------------------------------------------------------|---------------------------------------------------------------------------|-------------------------------------------------------------------|
|                                                      | The patient's<br>perfusion<br>performance is<br>poor                      | Position the sensor<br>correctly                                  |
|                                                      | SpO2 sensor or<br>extension cord is<br>damaged                            | Replace the sensor<br>or contact the<br>equipment<br>manufacturer |
| Leads Fails appear<br>on the ECG<br>waveform channel | One or more of the<br>ECG Leads are not<br>connected to the<br>electrodes | Connect the ECG<br>lead to the<br>electrodes                      |
|                                                      | One of the ECG<br>leads is faulty,<br>resulting in a high<br>impedance    | Replace the ECG<br>lead                                           |
|                                                      | The electrode<br>impedance is too<br>high                                 | Remove and<br>reattach the<br>electrodes                          |

# 6.7 Maintenance Menu

# 6.7.1 Access the Maintenance Menu

Press the menu button to bring up the main menu and turn the rotary knob on the monitor to move the cursor to the "Maintenance" option. Then press the play button to enter the submenu.

| OPTIONS   | INSTRUCTIONS                                                                                                    |
|-----------|----------------------------------------------------------------------------------------------------|
| Machine   | Return to factory default and use DEMO mode                                                                                   |
| Login     | These three menus can only be changed using                                                                                   |
| config    | a password and have an impact on "System<br>configure" and calibration of ECG, NIBP and<br>TEMP which can only be accessed by |
| Calibrate | distributors and manufacturers.                                                                                               |

#### 6.7.1 Return to Factory Default Value

You can set your monitor to operate using the default values you choose for alarm limit, volume, LCD brightness, parameter settings.

| Maintenance        |                                               |  |  |  |
|--------------------|-----------------------------------------------|--|--|--|
| Factory<br>Default | Factory Default Setup                         |  |  |  |
| Data<br>Manager    | Are you sure to restore the factory settings? |  |  |  |
| System<br>Status   |                                               |  |  |  |
| Demo               |                                               |  |  |  |
| Exit               |                                               |  |  |  |
|                    |                                               |  |  |  |
|                    |                                               |  |  |  |
|                    | V OK X Cancel                                 |  |  |  |

1. Press the menu button to bring up the main menu and turn the rotary knob to move the cursor to the "Maintenance" option.

- 2. Press the spin button to access the "Maintenance" submenu and select the "Machine" option. Turn the knob to highlight the "Factory Defaults" option.
- 3. Press the rotary knob to access the factory default submenu and rotate the knob to "OK" and press if you want to restore factory settings.

# 6.7.2 Using Demo Mode

This demo mode is intended for service operators. Contact your authorized repair center for assistance.

**WARNING!** When demo mode is active, no patient data is collected or analyzed. Never attach the patient to the device and monitor while in demo mode.

The monitor is included in the DEMO mode which will be used for training and sales activities. Installed parameters are simulated when demo mode is turned on. All monitor functions will be simulated in demo mode, including NIBP alarms, trends and history.

| Maintenance        |                              |  |  |  |
|--------------------|------------------------------|--|--|--|
| Factory<br>Default | Demo                         |  |  |  |
| Data<br>Manager    | Status Disable               |  |  |  |
| System<br>Status   |                              |  |  |  |
| Demo               |                              |  |  |  |
|                    | Attention                    |  |  |  |
| Exit               | Confirm access to Demo Mode? |  |  |  |
|                    | OK Cancel                    |  |  |  |
|                    |                              |  |  |  |
| 17月月月              | V OK X Cancel                |  |  |  |

To enable demo mode:

- 1. In the maintenance menu, point to DEMO and press the knob to make a selection.
- 2. Turn the rotary knob to turn OFF and press the knob to select.
- 3. Turn the knob to ON and press to select.
- 4. Turn the rotary knob to point to YES and press the knob to select. An attention will appear to remind you when you are ready for demo mode. Turn the rotary knob to point to OK and press to select.

DEMO will be displayed, gray in the middle of the monitor display. To turn off demo mode:

- 1. In the maintenance menu, point to DEMO and press the knob to make a selection.
- 2. Turn the rotary knob to turn ON and press the knob to select.
- 3. Turn the rotary knob to OFF and press to select.
- 4. Press the OK button to turn off demo mode.

The monitor will return to its normal operating state and will collect patient data.

#### **Chapter 7: Specifications**

#### 7.1 Display

7-inch diagonal TFT (Thin Film Transistor) high resolution Active Matrix LCD

Resolution: 800 X 480 pixels

#### 7.2 Indicators

| LEDs: | Work Status        | LEDs |
|-------|--------------------|------|
|       | AC Power           | LED  |
|       | Battery Charge     | LED  |
|       | LED Battery Supply |      |
|       | LED Silence Alarm  |      |

#### 7.3 Alarm Volumes

45dBA to 85 dBA at 1 meter (changeable).

#### 7.4 Buttons/User Controls

- On/Off button
- NIBP button
- Freeze button
- Alarm Silence button
- Mode Button
- Menu Button
- Spin Knob

#### 7.5 ECGs

Heart Rate Range: 20-350 bpm Heart Rate Accuracy:  $\pm 2$  bpm or  $\pm 2\%$  (largest) QRS Detection Range: 0.5 to 5 mV Pulse Detection Speed: ±2 mV to ±700 mV amplitude **Detection Duration:** 0.1-2.0ms High:20-350 bpm and OFF Heart Rate Alarm Range: Low:20-350 bpm and OFF Heart Rate Average: Fix 8 second averaging Choice of Leads: I, II, III, V, aVR, aVL, or aVF (5-lead) **Display Gain Settings:** X1/4, X1/2, X1, X2, X4 -5.0 mV to+5.0mV Input Range: Frequency Response: 0.05 Hz to 150 Hz Input Impedance: >5 Mohms difference. ANSI/AAMI EC-13 compliant. I-Leakage: <10uA Patient Electrical Isolation: >4000 VAC Waveform display: 6.25, 12.5, 25 or 50 mm/s Digit Video Update Rate: 1 H7

#### 7.6 SpO2

SpO2 Range: Functional Saturation SpO2 Accuracy: Range Pulse Rate: Pulse Rate Accuracy: SpO2 Alarm Ranges: 0-100%

±2%@70-100% <70% unspecified 30-250 bpm

High: 0-100% and OFF Low: 0-100% and OFF

#### 7.7 NIBP

| Blood Pressure    | Measureme                                                                                                    | ent                                    |  |  |
|-------------------|----------------------------------------------------------------------------------------------------|----------------------------------------|--|--|
| Measurement N     | Aethod:                                                                                                    | Oscillometric with step down deflation |  |  |
| Range:            |                                                                                                    | Systolic: 10 to 280 mmH                |  |  |
|                   |                                                                                                    | Arterial mean: 20 to 240 mm Hg         |  |  |
|                   |                                                                                                    | Diastolic: 10 to 220 mm Hg             |  |  |
|                   |                                                                                                    | Pulse: 25 to 300 bpm                   |  |  |
| NIBP Accuracy:    | The algorithm is based on a human algorithm that<br>meets the requirements of ANSI/AAMI SP10:1992<br>and 2002 standards for non-invasive blood |                                        |  |  |
|                   | pressure m                                                                                                    | neasurement using the oscillometric    |  |  |
|                   | method.                                                                                                    |                                        |  |  |
| Inflation Pressu  | re Setting                                                                                                    |                                        |  |  |
| Measurement T     | ime:                                                                                                    | 30 to 50 seconds typical, .120 seconds |  |  |
|                   |                                                                                                    | maximum                                |  |  |
| Default Inflation | n Pressure:                                                                                                    | 165 mmHg-Adult                         |  |  |
|                   |                                                                                                    | 145 mmHg-Pediatric                     |  |  |
|                   |                                                                                                    | 135 mmHg-Neonate                       |  |  |
| Calibration:      |                                                                                                    | Factory Calibration                    |  |  |
| AUTO Interval T   | imes:                                                                                                    | 2,3,5,10, or 30 minutes, or 1,2 hours  |  |  |
| Alarm Range:      |                                                                                                    | 0-300 (in 1mmHg steps), and OFF        |  |  |
| 7.8 Respiration   | Rate (Resp)                                                                                                    |                                        |  |  |
| Range:            |                                                                                                    | 0-120 breaths per minute (rpm)         |  |  |

Accuracy: Resolution: RESP Alarm Range: ±1rpm 1rpm

High: 0-120 rpm and OFF Low: 0-120 rpm and OFF

#### 7.9 Temperature (Temp)

| Channels:         | Тwo                                   |
|-------------------|---------------------------------------|
| Range:            | 25-45°C                               |
| Accuracy:         | ±0.2°C plus the temperature tolerance |
| Resolution:       | 0.1° <b>C</b>                         |
| TEMP Alarm Range: |                                       |

High: 35.5-43.5°C and OFF in 0.1 scale increments Low: 35.5-43.5°C and OFF in 0.1 scale increments

#### 7.10 Default Alarm Limits

| Parameters      |            | Alarm Upper Limit<br>Default Value |        |      | Alarm Lower Limit<br>Default Value |        |      |
|-----------------|------------|------------------------------------|--------|------|------------------------------------|--------|------|
| (Units)         |            | Matur                              | Pediat | Neon | Matur                              | Pedi   | Neon |
|                 |            | е                                  | rics   | atal | е                                  | atrics | atal |
| HR(bp           | m)         | 100                                | 110    | 120  | 60                                 | 70     | 80   |
|                 | Sys        | 140                                | 110    | 90   | 95                                 | 80     | 60   |
| (mmH H<br>g) Fo | He         | 110                                | 110    | 60   | 50                                 | 50     | 40   |
|                 | Fol<br>der | 125                                | 125    | 75   | 70                                 | 70     | 50   |
| SpO2(%)         | )          | 99                                 | 99     | 99   | 92                                 | 92     | 92   |
| RR              |            | 30                                 | 40     | 50   | 8                                  | 8      | 8    |
| TEMPC           |            | 38.5                               | 38.5   | 38.5 | 35.5                               | 35.5   | 35.5 |

| l(mV)   | 23 | 22 | 20 | -23 | -22 | -20 |
|---------|----|----|----|-----|-----|-----|
| ll(mV)  | 20 | 20 | 20 | -20 | -20 | -20 |
| III(mV) | 20 | 20 | 20 | -20 | -20 | -20 |
| aVR(mV) | 23 | 22 | 20 | -23 | -22 | -20 |
| aVL(mV) | 20 | 20 | 20 | -20 | -20 | -20 |
| aVF(mV) | 20 | 20 | 20 | -20 | -20 | -20 |
| V(mV)   | 20 | 20 | 20 | -20 | -20 | -20 |

#### 7.11 Power Requirements

AC Input: 100 to 240V, 50/60 Hz

# 7.12 Size

| 300mm (11.81 inch) |
|--------------------|
| 180mm (7.09 inch)  |
| 129mm (5.08 inch ) |
| 2.05kg (4.52 1bs)  |
|                    |

#### 7.13 Environment

Temperature:

0 to 50°C (When Operating) -40 to 75°C (Storage) 15 to 95% (When Operating)

Humidity: 10 to 95% (Storage)

#### 7.14 Equipment Classification

Class 1 Protection Type and electric shock)

Internally Powered (Against

| Continuous               |                        |                |
|--------------------------|------------------------|----------------|
| Operation Mode           | Protection Leve        | 1              |
| IPX1, Spill Proof        | :                      |                |
| (Against Liquid Ingress) |                        |                |
| Portable                 |                        |                |
| Mobility                 | Level Protection Level | Type CF        |
| (Against Electric Shock) |                        |                |
| Safety Requirements      |                        | EN60601-1-2002 |
|                          |                        |                |